## チーム責任者 チーム年度登録・メンバーの競技者登録(カード決済)

## [1] 会員ページログインします。

ホームページ右上【会員ページ】ボタンからページ遷移し、登録済みのメールアドレスと パスワードでログインしてください。複数チームに所属している場合は、操作を行うチームを 選択してからマイページを開きます。⇒ (不明な場合は、ログインのマニュアルをご覧ください。)

[2]【チーム名】ボタンをクリックし
 現在登録している情報を開き、
 【チーム登録・個人競技者登録】
 ボタンをクリックします。

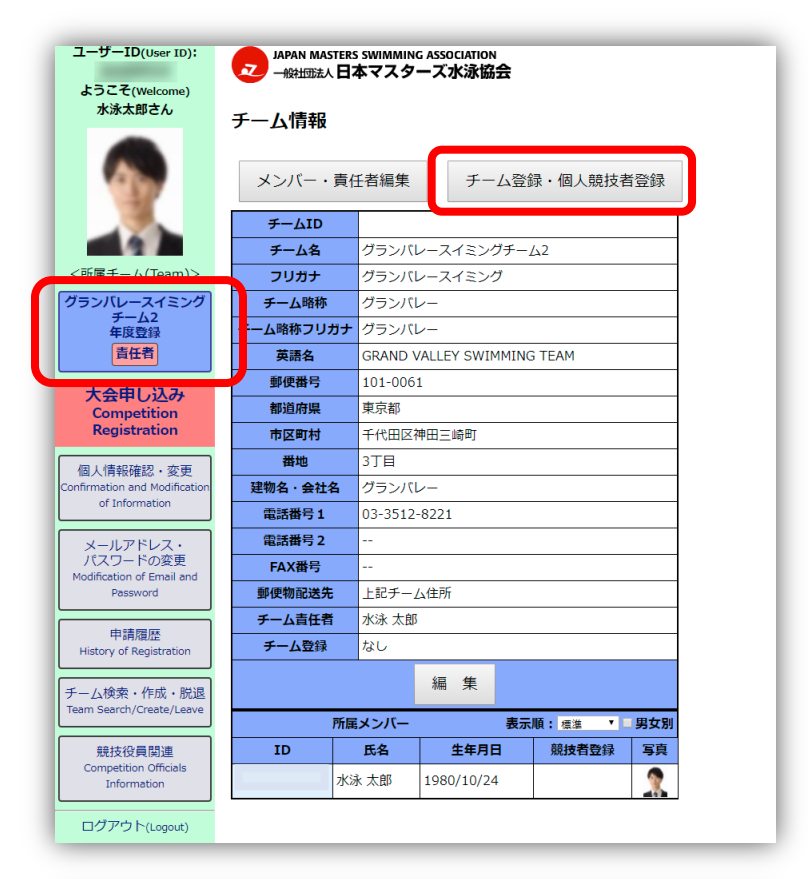

- [3] チームの年度登録・更新と、
   メンバーの競技者登録・更新の
   申請を同時に行えます。
  - チーム登録を行う場合は、登録年度 を選択します。
  - ②自分やメンバーの競技者登録も行う 場合はメンバーの名前の右にある 年度の競技者の枠にチェックをしま す。

【確認】ボタンをクリックします。

①のチームの年度登録・更新だけでも
 ②のメンバーの競技者登録・更新だけでもどちらかだけでも操作可能です。

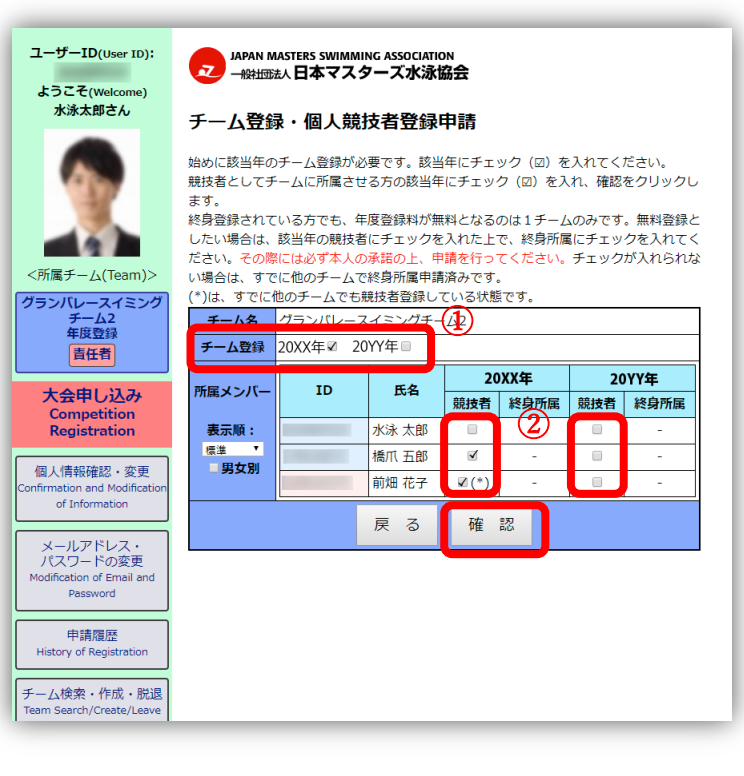

JAPAN MASTERS SWIMMING ASSOCIATION 一般抽読人日本マスターズ水泳協会

n 1

# チーム責任者 チーム年度登録・メンバーの競技者登録(カード決済)

| ここでは『カード決済」の操作を<br>記します。                                              | ユーザーID(User ID):<br>AZA89524<br>ようこそ(Welcome)<br>水泳太郎さん                                                                            | JAPAN MASTERS SWIMMING ASSOCIATION<br>                                                                                                    |
|-----------------------------------------------------------------------|----------------------------------------------------------------------------------------------------|----------------------------------------------------------------------------------------------------|
| <ol> <li>①決済方法 クレジットカードを<br/>選択します。</li> <li>②カード情報を入力します。</li> </ol> | <所属チーム(Team)><br>グランパレースイミング<br>チーム2<br>年度登録<br>責任者                                                                                | 【申請】ボタンをクリックすると申請内容が確定されます。           ※申請内容に誤りがないか必ず確認してください。           ※支払い方法は一度選択すると変更できません。十分ご注意ください。           金額を確認し、お支払方法を選択してください。           クレジットカード         最短2営業日で登録承認されます。           コンビニ(受付番号)         WEB確認画面もしくはきメール(登録メールアドレス宛に送信)に記載の支払番号でコンビニでお支払いぐださい。           コンビニ(受付番号) <ul> <li>支払番号発行後、すぐに支払いが可能です。支払い後、最短3営業日で登録承認されます。</li> </ul> |
| 必要箇所を入力して【申請】ボタン<br>をクリックします。                                         | 大会申し込み<br>Competition<br>Registration                                                                                              | 申請後に払込票のハガキを送付しますので、それをコン<br>ビニにお持ちになりお支払いください。<br>ハガキが到着するまで支払いができないため、時間がか<br>かります。申請から登録承認まで7営業日から10営業日<br>かかります。                                                                                                    |
|                                                                       | 出場記録閲覧<br>Participation Record                                                                                                    | なお、コンピニエンスストアでの支払いは手数料が別に必要となりますのであらか<br>じめご了承ください。                                                                                                    |
| ※領収証が必要な場合は、                                                          | 個人情報確認·変更<br>Confirmation and                                                                                                    | チーム名         グランバレースイミングチーム2           主要参加種目         競泳                                                                                                    |
| 協会での申請承諾後に                                                            | Modification of Information                                                                                                    | チーム登録         2024年         5,000円                                                                                                    |
| 【申請履歴】より出力してください。                                                     | メールアドレス・<br>パスワードの変更<br>Modification of Email and<br>Password                                                                      | 購技者登録           AZA89524         水泳 太郎         2024年         2,000円           QZB16575         前畑 花子         2024年         2,000円                                                                                                    |
|                                                                       | 申請履歴<br>History of Registrati                                                                                                    | 決済方法     ◎クレジットカード ○コンビニ (受付番号) ○コンビニ (払込     票)                                                                                                    |
|                                                                       | チーム検索・作成・脱退<br>Team Search/Create/Leave       競技役員関連<br>Competition Officials<br>Information       ログアウト(Logout)       申し込み操作マニュアル | 注記     2000 FPA FAC (A) (日報を名信し、協会で確認くる久奈豆                                                                                                    |

[5] 確認が表示されるので、

[4]

内容を支払い内容を確認してよけ れば【OK】ボタンをクリックしま す。

| コンビニ <u>(#</u><br>:お、コンビ | はまた。<br>は、、、、、、、、、、、、、、、、、、、、、、、、、、、、、、、、、、、、                                  | swim.or.jp の内容<br>すか。<br>手数料が別に必要 <i>と</i> なり | ок キャンセノ<br>ますのであらか                            |  |
|--------------------------|--------------------------------------------------------------------------------|-----------------------------------------------|------------------------------------------------|--|
| めご了承く<br>チーム名            | ださい。<br>グランバレースイミングチ-                                                          | -/_2                                          |                                                |  |
| チーム登録                    |                                                                                |                                               | 5,000円                                         |  |
|                          | 競技者                                                                            | 登録                                            |                                                |  |
|                          | 橋爪 五郎                                                                          | 20XX年                                         | 2,000円                                         |  |
|                          | 前畑 花子                                                                          | 20XX年                                         | 2,000円                                         |  |
|                          | 合計金額                                                                           |                                               | 9,000円                                         |  |
| 決済方法                     | <ul> <li>● クレジットカード</li> <li>● コンビニ(受付番号)</li> <li>● コンビニ(払込<br/>票)</li> </ul> |                                               |                                                |  |
| 注記                       | クレジットカード会社へ決済情報を送信し、協会で確認でき次第登<br>録処理を行います。金額、登録年を確認し、申請してください。                |                                               |                                                |  |
| クレジット<br>カード情報           | カードナンバー<br>有効期限 1 • 月<br>カード名義 SUIEI<br>セキュリティ<br>コード                          | (/<br>/ 2021 • 年<br>TARO                      | イフンなし)<br>## #? <sup>135</sup> 40<br>セキュリティュード |  |

Japan Masters swimming association - 総地誌人日本マスターズ水泳協会 り. 2

#### チーム責任者 チーム年度登録・メンバーの競技者登録(カード決済) [6] カード会社のセキュリティ認証画 \$3Dセキュア認証パスワード入力画面 面が表示されたら、画面の指示に従 店舗名:日本マスターズ水泳協会 って入力します。 金額:¥9000 日付: 20ZZ/10/01 カード番号: \*\*\*\* \*\*\*\* \*\*\*\* 1234 バスワード: サンプル画面 送信 ユーザーID(User ID): JAPAN MASTERS SWIMMING ASSOCIATION - 般知道法人日本マスターズ水泳協会 [7] カードの決済が通ると ようこそ(Weld 水泳太郎さん 「登録申請を受け付けました。| チーム登録・個人競技者登録申請 と表示されます。 以下の登録申請を受け付けました。 グランバレースイミングチーム2 チーム登録 20XX 年 当協会が申請を承認するのをお待 橋爪五郎 20XX 在 <所属チーム(Team)> 前畑 花子 20XX 年 ちください。 グランバレースイミング チーム2 年度登録 協会にて申請内容を確認次第、手続きを行います。完了後、登録確認書を発送いた ※最短2営業日程度 します。 責任者 大会申し込み Competition Registration ユーザーID(User ID): [8] 登録申請の承認確認 IAPAN MASTERS SWI 7 一般回法人日本マスターズ水泳協会 ようこそ(Welco [1]-[2]を再度行います。 水泳太郎さん チーム登録・個人競技者登録申請 マイページを開き、左のメニュー 始めに該当年のチーム登録が必要です。該当年にチェック(☑)を入れてください。 競技者としてチームに所属させる方の該当年にチェック(☑)を入れ、確認をクリックし から【チーム名】ボタンでチーム ます。 ※身登録されている方でも、年度登録料が無料となるのは1チームのみです。無料登録と したい場合は、該当年の競技者にチェックを入れた上で、終身所属にチェックを入れてく 情報を開き、【チーム登録・個人競 **A** ださい。チェックが入れられな ださい。 <所属チーム(Team)> い場合は、すでに他のチームで終身所属申請済みです。 (\*)は、すでに他のチームでも競技者登録している状態です。 技者登録】ボタンをクリックして チーム名 ミングチーム2 チーム登録の確認画面を開きます。

## 申請が承認されると

(済) マークが表示されます。

これでチームの年度登録は完了です。 協会からの郵送物をお待ちください。 グランバレースイミング チーム2 年度登録 20XX年(済) チーム登録 20YY年 責任者 20XX年 2077年 所属メンバー ID 氏名 大会申し込み 競技者 終身所属 競技者 終身所属 Competition Registration 表示順: 水泳 太郎 標準 ▼ ■男女別 橋爪 五郎 (済) 個人情報確認・変更 前畑 花子 (済) of Information 戻る 確認 メールアドレス・ パスワードの変更 申請履歴 pry of Regist